# Skapa ett formulär eller ifyllbar blankett i VIS

## Syfte

Beskriver hur du skapar innehållet i ett formulär eller ifyllbar blankett i dokumenttyp Blankett i VIS

## Omfattning

Omfattar alla som skriver eller skapar blanketter i VIS

## Genomförande/Utförande

Se arbetsinstruktion <u>Arbeta med blanketter i VIS</u> för hur du skapar en blankett från en mall.

- Öppna blanketten (word dokumentet) i Samarbeta markera dokumentet och välj Redigera dokument i menyn ovan
- Checka ut dokumentet

## Lägga till innehåll i blanketten

Gå till menyn Utvecklare och välj de kontroller du vill ha.

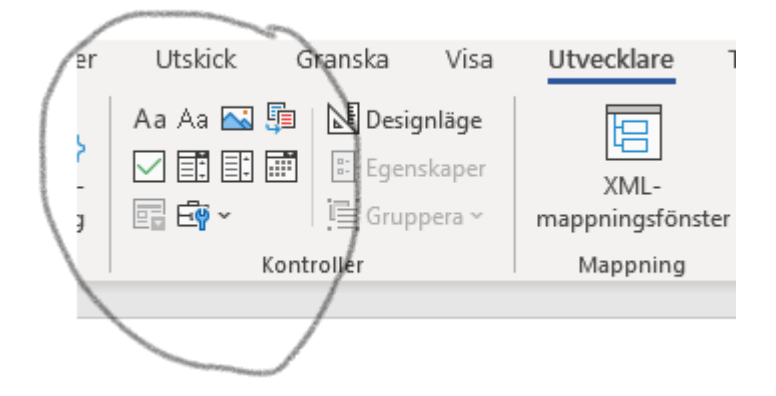

Om inte menyn Utvecklare syns måste du lägga till den i verktygsmenyn. Välj Arkiv > Alternativ.

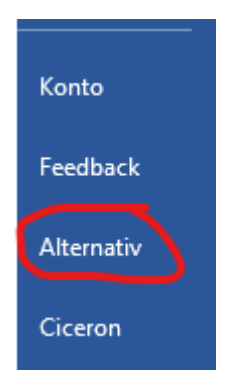

Välj Anpassa menyfliksområdet.

GÄLLER FÖR VERKSAMHET [Gäller för verksamhet] GODKÄNT DATUM 2022-06-20 DOKUMENT-ID ARBGRP832-2029583259-247 ANSVARIG Charlotte Jonsson VERSION 5.0 UPPRÄTTAD AV Charlotte Jonsson

| 1. |                                     |                                                                                                    |
|----|-------------------------------------|----------------------------------------------------------------------------------------------------|
|    | Allmänt<br>Visning<br>Språkkontroll | 문는 Anpassa menyfliksområdet och kortko<br>Välj kommandon från: ①                                           |
|    | Spara                               | Vanliga kommandon 👻                                                                                        |
|    | Språk<br>Hjälpmedel                 | Acceptera ombearbetning<br>Ange standard vid inklistring                                                   |
|    | Avancerat                           | <ul> <li>Anpassa till fönsterbredd</li> <li>Centrera</li> <li>Definiera nytt format för listtec</li> </ul> |
|    | Verktygsfältet Snabbåtkomst         | A Formatmallar<br>Former                                                                                   |
|    | Tillägg<br>Säkerhetscenter          | Föregående<br>Förhandsgranska och skriv ut                                                                 |
|    |                                     | A Förstora teckensnitt                                                                                     |

Markera kryssrutan Utvecklare under Anpassa menyfliken Primära flikar.

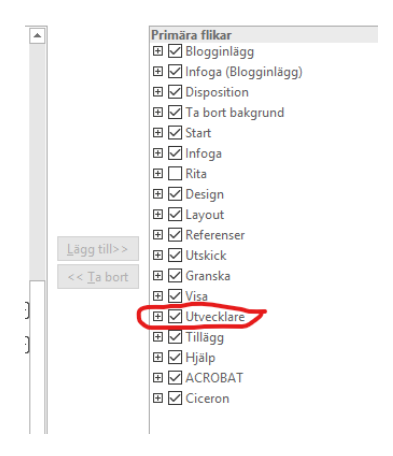

Du kan ändra egenskaperna för kontrollerna genom att markera en och sen trycka på Egenskaper exempelvis du kan välja datumformat för att visa datum.

Klistra in de kontroller du vill ha i dokumentet. Skriv den text som behövs för att tydligt beskriva vad som ska göras och vad som förväntas.

### Skydda blanketten

Gå till menyn Utvecklare och klicka på Begränsa redigering.

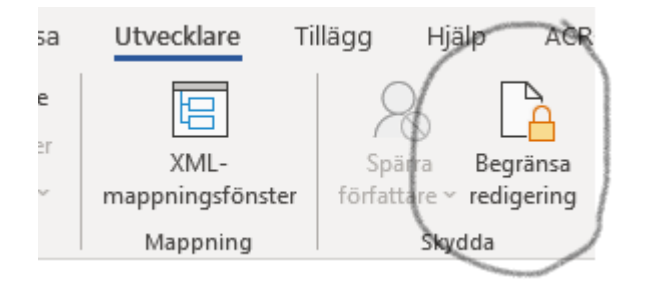

Nu kommer en meny upp till höger – Välj följande i punkt 2 och 3

DOKUMENT-ID ARBGRP832-2029583259-247 ANSVARIG Charlotte Jonsson VERSION 5.0 UPPRÄTTAD AV Charlotte Jonsson

| -       | egränsa redigering                                        |               | •        | 4   |  |  |
|---------|-----------------------------------------------------------|---------------|----------|-----|--|--|
| 1. I    | Formateringsbegränsningar                                 |               |          |     |  |  |
|         | Begränsa formatering till ett un                          | /al av format | mallar   |     |  |  |
| Ir      | nställningar                                              |               |          |     |  |  |
| 2. I    | Redigeringsbegränsningar                                  |               |          |     |  |  |
| ~       | ✓ Tillåt endast den här typen av redigering i dokumentet: |               |          |     |  |  |
| F       | Fylla i formulär 🔹                                        |               |          |     |  |  |
|         |                                                           |               |          |     |  |  |
| 3. 9    | Starta tvingande skydd                                    |               |          |     |  |  |
|         | /ill du använda dessa inställninga                        | ? (Du kan in  | aktivera | der |  |  |
| V<br>se | enare)                                                    |               |          |     |  |  |

#### Klicka på Ja, starta tvingande skydd

Välj lösenord för att låsa dokumentet för redigering.

Nu kan användarna bara fylla i formulärfälten. Inte ändra text för övrigt.

Spara dokumentet och stäng

DOKUMENT-ID ARBGRP832-2029583259-247 ANSVARIG Charlotte Jonsson VERSION 5.0 UPPRÄTTAD AV Charlotte Jonsson